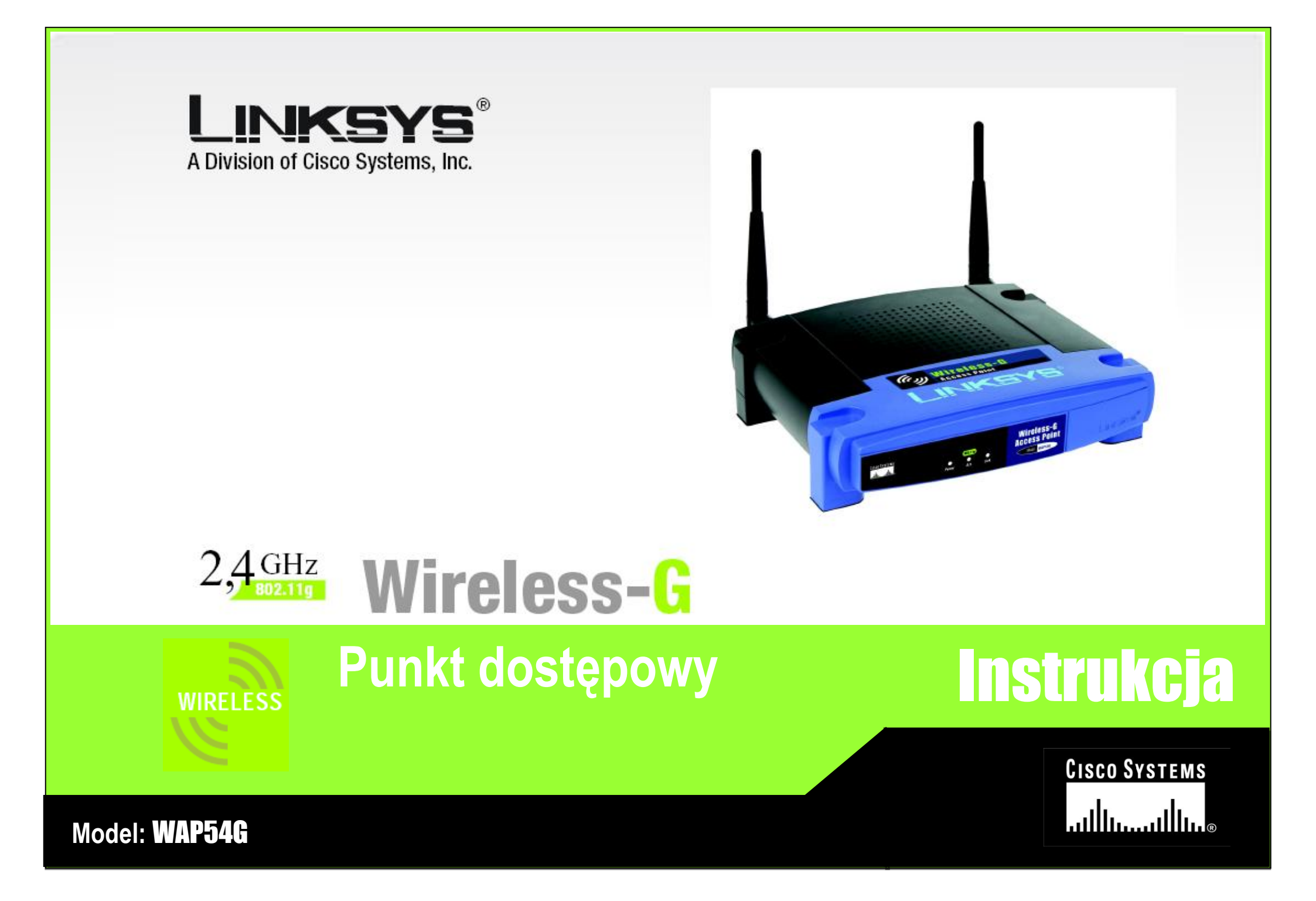

### Prawa autorskie i znaki towarowe

Specyfikacja mo e ulec zmianie bez uprzedzenia. Linksys jest zastrze onym znakiem towarowym lub znakiem towarowym Cisco Systems, Inc i /lub firm stowarzyszonych w USA i innych krajach. Copyright © 2005 Cisco Systems, Inc. Wszelkie prawa zastrze one. Pozostałe marki i nazwy produktów s zastrze onymi znakami towarowymi ich prawowitych wła cicieli.

Sposób korzystania z niniejszej instrukcji obsługi

Niniejsza instrukcja obsługi została stworzona w celu przybli enia procesu tworzenia sieci z wykorzystaniem punktu dost powego Wireless-G w sposób łatwiejszy ni kiedykolwiek dot d. Zwró uwag na poni sze znaki podczas czytania instrukcji.

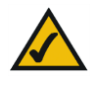

Znak "ptaszka" oznacza interesuj c informacj , co na co powiniene zwróci szczególn uwag podczas eksploatacji rotera szerokopasmowego Wireless-G.

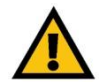

Znak wykrzyknika oznacza ostrze enie lub przestrog przed czym , co moe uszkodzi Twoj własno lub router.

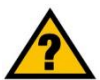

Znak zapytania oznacza przypomnienie o czym, co mo e by potrzebne podczas eksploatacji routera.

Dodatkowo w instrukcji znajduj si definicje okre le technicznych, które s przedstawione w postaci:

poj cie: definicja

Równie ka da ilustracja (schemat, zrzut ekranu lub inny obraz) jest przedstawiony wraz z numerem oraz opisem pokazanym poni ej:

#### Rysunek O-1: Przykładowy opis rysunku

## **Rozdział 1: Wprowadzenie**

### Witamy

Dzi kujemy za wybór punktu dost powego Wireless-G firmy Linksys. Urz dzenie to pozwoli Tobie na bezprzewodowy dost p do sieci w sposób łatwiejszy ni kiedykolwiek dot d.

W jaki sposób punkt dost powy ł czy w sobie wszystkie te cechy? Urz dzenie to pozwala na zwi kszenie zasi gu i mobilno ci w Twojej sieci bezprzewodowej, a tak e umozliwia poł czenie sieci bezprzewodowej ze rodowiskiem przewodowym. B d c urz dzeniem dualnym, punkt dost powy pozwala na wzajemn komunikacj dwóch standardów 802.11b i 802.11g. Oznacza to, e komputery działaj ce w ró nych standardach bezprzewodowych mog współpracowa ze sob a tak e z sieci przewodow .

#### Co to oznacza?

Sie jest u ytecznym narz dziem do udost pniania zasobów komputera. Mo esz mie dost p do jednej drukarki z wielu komputerów i mie dost p do danych zlokalizowanych na dyskach twardych innych komputerów. Sie jest równie wykorzystywana do grania w trybie wieloosobowym, w zwi zku z czym nie jest u yteczna tylko w biurze lub w domu lecz tak e do zabawy.

Komputery w sieci przewodowej tworz LAN lub Local Area Network. S one podł czone do przewodów ethernetowych, st d sieci te nazywa si "przewodowymi".

Komputery wyposa one w bezprzewodowe karty sieciowe potrafi komunikowa si bez niewygodnych kabli. Poprzez współdzielenie tych samych ustawie bezprzewodowych, pozostaj c w zasi gu transmisji tworz sie bezprzewodow , nazywan WLAN lub Wireless Local Area Network. Punkt dost powy Wireless-G obsługuje sieci bezprzewodowe w standardach 802.11b i 802.11g, a tak e sieci przewodowe pozwalaj c na komunikacj mi dzy nimi.

Wskazówki zawarte w tej instrukcji pomog Ci podł czy i ustawi punkt dost powy a tak e skonfigurowa go aby pracował jako most mi dzy Twoimi róznymi typami sieci. Te instrukcje powinny by wszystkim czego potrzebujesz, eby wykorzysta moliwo i punktu dost powego. Sie : pewna ilo komputerów lub innych urz dze poł - czona razem.

LAN: (local area network): komputery i urz dzenia sieciowe tworz ce sie w Twoim domu lub biurze.

Ethernet: Standard sieci organizacji IEEE opisu-j cy sposób wysyłania i odbierania danych przez medium transmisyjne.

802.11b: Standard sieci bezprzewodowej organ-izacji IEEE, okre laj ca maksymaln transmisj danych na poziomie 11Mb/s, przy cz stotliwo ci 2.4G Hz.

802.11g: Standard sieci bezprzewodowej organi-zacji IEEE, okre laj ca maksymaln transmisj danych na poziomie 54Mb/s, przy cz stotliwo ci 2.4GHz. I zachowuj y wsteczn kompatybilno z urz dzeniami 802.11b.

Karta sieciowa. Urz dzenie dodaj ce funkcjonalno si ciow do Twojego komputera.

## Zawartość instrukcji obsługi

Instrukcja zawiera informacje o konfiguracji i eksploatacji punktu dost powego Wireless-G

Rozdział 1: Wprowadzenie Rozdział opisuje mo liwo ci zastosowania punktu dost powego oraz niniejsz instrukcj obsługi.

Rozdział 2: Planowanie Twojej sieci Wi-Fi Rozdział opisuje podstawowe informacje o sieciach bezprzewodowych

Rozdział 3: Informacje o punkcie dost powym Rozdział opisuje fizyczne cechy urz dzenia.

Rozdział 4: Podł czanie punktu dost powego W tym rozdziale pokazano jak podł czy punkt dost powy do Twojej sieci.

Rozdział 5: Konfiguracja punktu dost powego Rozdział wyja nia jak wykorzysta konfigurator www do konfiguracji ustawie punktu dost powego.

Zał cznik A: Specyfikacja techniczna.

## Rozdział 2: Planowanie Twojej sieci Wi-Fi

### Topologia sieciowa

Sie bezprzewodowa, jest grup komputerów i urz dze , z których ka dy jest wyposa ony w bezprzewodow kart sieciow . Urz dzenia w takiej sieci musz by tak skonfigurowane, aby dzieliły ten sam kanał radiowy. Kilka komputerów z zmontowan bezprzewodow kart sieciow , mog komunikowa si z innym komputerem, tworz c poł czenie typu ad-hoc.

Bezprzewodowe karty sieciowe umo liwiaj równie dost p do sieci przewodowej, lecz tylko za po rednictwem punktu dost powego lub routera z punktem dost powym. Integracja sieci przewodowej i bezprzewodowej nosi miano infractructure. Ka dy komputer "bezprzewodowy" w tego typu rozwi zaniach mo e komunikowa si , za pomoc punktu dost powego lub routera z punktem dost powym, z dowolnym komputerem w sieci przewodowej.

Konfiguracja typu infrastructure rozszerza mo liwo ci komputerów bezprzewodowych o komunikacje przewodow i mo e nawet podwoi efektywny zasi g transmisji mi dzy dwoma komputerami wyposa onymi w karty Wi-Fi. Wszystko dzi ki, zastosowaniu punktu dost powego.

## Roaming

Tryb infrastructure, umo liia u ytkownikom mobilnym wykorzystanie roamingu. Oznacza to, e mo esz porusza si ze swoim komputerem wewn trz Twojej sieci a punkty dost powe, b d przechwytywa sygnał bezprzewodowy z mobilnego komputera, wykorzystuj c ten sam kanał radiowy i SSID.

Zanim podejmierz decyzj o uruchomieniu roamingu, wybierz nalepszy prawdopodobny kanał radiowy i optymalne miejsce pracy punktu dost powego. Prawidłowa kombinacja tych dwóch czynników znacznie zwi kszy wydajno .

## Sprzęt sieciowy

Punkt dost powy jest kompatybilny z kartami sieciowymi w standardach 802.11b i 802.11g, takich jak adaptery do notebooków, adaptery PCI, do komputerów stacjonarnych i adaptery USB je li chcesz podł czy si przez USB. Urz dzenia te mog tak e komunikowa si z bezprzewodowym serwerem wydruku.

Je li chcesz poł czy swoj sie bezprzewodow z sieci przewodow , mo esz wykorzysta dowolny przeł cznik lub router firmy Linksys.

Te oraz inne produkty firmy Linksys pozwol stworzy sie bez ogranicze . Odwied stron Internetow www.linksys.com aby znale wi cej informacji o produktach bezpprzewodowych.

ssid: nazwa Twojej sieci bezprzewodowej.

ad-hoc: grupa urz dze bezprzewodowycjh komunikuj cych si bezpo rednio mi dzy sob (peer-to-peer), bez po rednictwa punktu dost powego.

infrastructure: sie bezprzewodowa poł czona z sieci przewodow za pomoc punktu dost powego.

roaming: zdolno do poruszania si urz dzenia bezprzewodowego pomi dzy dwoma punktami dost powymi bez utraty poł czenia.

## Rozdział 3: Informacje o punkcie dostępowyn

## **Panel tylny**

Porty punktu dost powego, do których podł czamy zasilacz sieciowy i kabel Ethernetowy znajduj si na tylnym panelu.

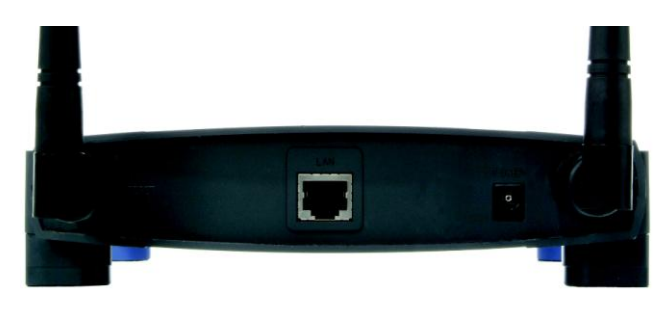

Rysunek 3-1: Panel tylny punktu dostępowego

- LAN Port LAN (Local Area Network), słu y do podł czenia urz dzenia sieciowego, takiego jak przełacznik lub router.
- Power Power słu y do podł czenia zasilacza sieciowego
- Przycisk Reset Istniej dwa sposoby przywrócenia punktu dost powego do ustawie fabrycznych. Albo przyci nij przycisk Reset przez około dziesi sekund, lub przywró ustawienia fabryczne w zakładce Password w konfiguratorze www

Te oraz inne produkty firmy Linksys pozwol stworzy sie bez ogranicze . Odwied stron Internetow www.linksys.com aby znale wi cej informacji o produktach bezpprzewodowych współpracuj cych z tym punktem dost powym.

## Panel przedni punktu dostępowego

Diody LED informuj ce o aktywno ci urz dzenia zostały zlokalizowane na przednim panelu urz dzenia.

| ISCO SYSTEMS |       | 802.115 |           | Wireless-G   |  |
|--------------|-------|---------|-----------|--------------|--|
| alls         | Power | Act     | •<br>Link | Model WAP546 |  |

#### Rysunek 3-2: Panel przedni

- Power Zielony. Dioda LED Power wieci gdy router jest wł czony.
- Act Zielony. Dioda LED Act migocze, gdy punkt dost powy jest w trakcie wysyłania lub odbierania danych z lub do jednego z urz dze w sieci lokalnej.
- Link Zielony. Dioda LED Link wieci za ka dym razem , gdy punkt dost powy pomy Inie poł czył si przez port LAN.

## Rozdział 4: Podłączanie punktu dostępowego

## Instalacja punktu dostępowego

- 1. Znajd optymalne miejsce do zamontowania punktu dost powego. Przewa nie jest to centralny punkt sieci bezprzewodowej, b d cy w polu widzenia wszystkich urz dze bezprzewodowych.
- Ustaw pozycj anten tak, aby uzyska najlepsz wydajno . Spróbuj umie ci j w taki sposób, aby najlepiej pokrywał Twoj sie bezprzewodow . Zazwyczaj im wy ej umie cisz anten , tym lepsza b dzie wydajno . Od poło enia anten zaley czuło odbiornika.
- 3. Standardowym kablem ethernetowym poł cz punkt dost powy z przeł cznikeim lub routerem. Od tej chwili punkt dost powy b dzie poł czony z Twoj sieci 10/100.
- 4. Podł cz zasilacz sieciowy do odpowiedniiego gniazda w punkcie dost powym. Korzystaj tylko z zasilacza dostarczonego wraz z punktem dost powym. U ycie innego zasilacza mo e doprowadzi do uszkodzenia urz dzenia.

Instalalacja urz dzenia została zako czona, mo esz przej do: "Rozdział 5: Konfiguracja punktu dost powego".

CZY MASZ: Zainstalowany protokół TCP/IP w komputerach? Słu y on do komunikacji mi dzy urz dzeniami w sieci. Wi cej informacji o protokole TCP/IP znajdziesz w rozdziale "Dodatek D: Pomoc systemu Windows".

tcp/ip: protokół pozwalaj cy komputerom komunikowa si przez sie .

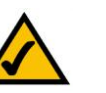

NOTKA: Je li konfigurujesz sie w trybie infrastructure, wszystkie Twoje urz dzenia musz by ustawione w tryb pracy infrastructure. Podobnie je li Twoja sie jest sieci typu ad-hoc, wszystkie Twoje urz dzenia bezprzewodowe musz pracowa w trybie ad-hoc, aby mogły komunikowa si wzajemnie.

# Rozdział 5: Konfiguracja punktu dostępowego

Teraz, kiedy podł czyłe punkt dost powy do Twojej sieci przewodowej, mo esz rozpocz jego konfiguracj . Kreator instalacji przeprowadzi Ci przez wszystkie kroki, niezb dne do ustawienia punktu dost powego.

- 1. Włó płyt instalacyjn CD-Rom do nap du CD. Twój komputer, który wykorzystasz do konfiguracji punktu dost powego musi by podł czony do Twojej sieci przewodowej.
- 2. Kreator instalacji powinien uruchomi si automatycznie, wy wietlaj c ekran powitalny *Welcome*. Je li nie, kliknij przycisk Start i wybierz Uruchom. W wy wietlone pole wpisz D:\setup.exe (je li "D" jest liter Twojego nap du CD). Kliknij przycisk Setup, aby kontynuowa działanie kreatora instalacji lub przycisk Exit je li chcesz go opu ci . Klikni cie przycisku User Guide, spowoduje otworzenie instrukcji obsługi.

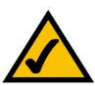

NOTKA: Punkt dost powy powinien by skonfigurowany przez poł czenie sieci przewodowej, przedstawionej w rozdziale 4. Je li chcesz skonfigurowa punkt dost powy bezprzewodowo, komputer wi-fi b dzie wymaga u ycia ustawie domy lnych Linksys. Ustawienia te mog by zmienione w kreatorze instalacji lub konfiguratorze www.

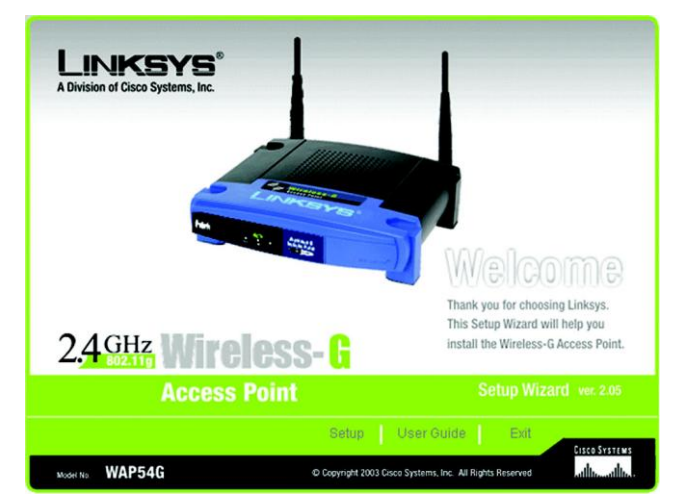

Rysunek 5-1: Kreator instalacji – ekran powitalny

 Nast pny ekran przedstawia zalecany sposób poł czenia punktu dost powego podczas działania kreatora instalacji. Najlepiej je li konfiguracja odbywa si z wykorzystaniem Twojej sieci przewodowej. Kliknij przycisk Next aby kontynuowa lub Exit, eby opu ci kreatora instalacji.

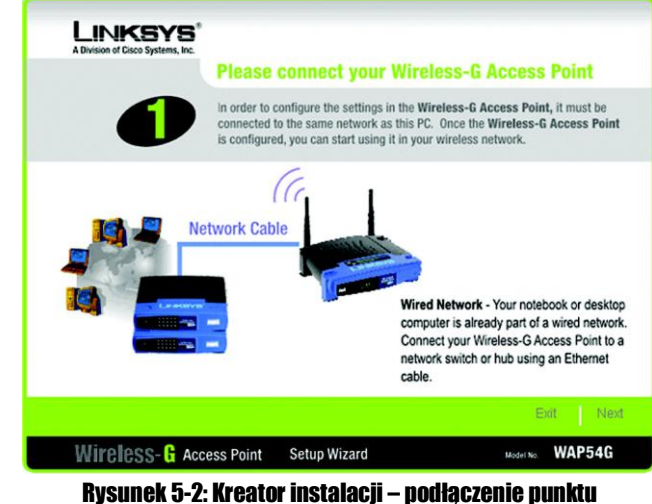

ysunek 5-2: kreator instalacji – podłączenie pun dostępowego

4. Kreator uruchomi poszukiwanie punktów dostepowych w Twojej sieci i wy wietli list znalezionych urz dze , wraz z informacjami o statusie ka dego z nich. Je li w Twojej sieci posiadasz jeden punkt dost powy, tylko jeden b dzie wy wietlony. Je li na li cie b dzie ich wi cej, wybierz na li cie prawidłowe urz dzenie, klikaj c na nie. Naci nij Yes aby kontynuowa lub No, eby opu ci kreatora instalacji.

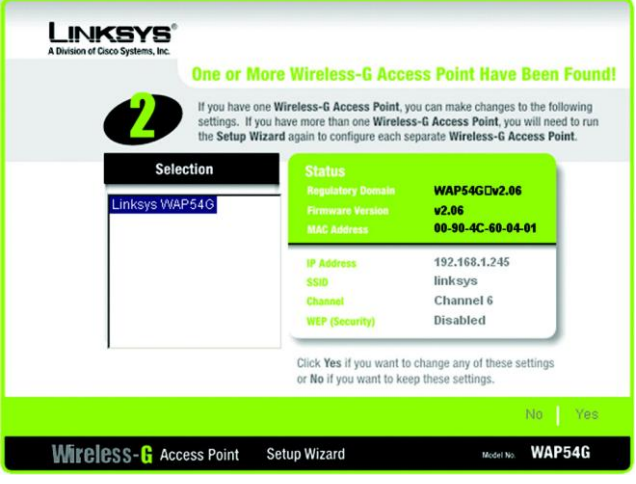

Rysunek 5-3: Kreator instalacji – wybór punktu dostępowego

5. Zostaniesz poproszony o podanie hasła do wybranego punktu dost powego. Wpisz hasło, które przypisałe do urz dzenia. Je li takiego nie ma, wpisz domy lne hasło admin i kliknij przycisk OK. (hasło mo esz zmieni w konfiguratorze www, w zakładce Password).

## PASSWORD

#### Password \*\*\*\*\*

The default password is **admin**. You will use this password later to access the Web-Based Utility or the next time you use this Setup Wizard. For enhanced security, change this password through the Web-Based Utility's Password page.

Enter

#### Rysunek 5-4: Podaj hasło

ip (internet protocol): protokół u ywany do przesyłania danych w sieci.

|         | Configure                                                                          | Network Address Settings                                                                                                    |                                                  |  |  |  |  |
|---------|------------------------------------------------------------------------------------|----------------------------------------------------------------------------------------------------|--------------------------------------------------|--|--|--|--|
| WARNING | If you are uns<br>Changes to th<br>existing netwo                                  | If you are unsure of these settings, do not make any changes.<br>Changes to the settings below may disrupt the operation of yo<br>existing network.                                                                                                    |                                                  |  |  |  |  |
| (<br>   | Automatically obtain an IP<br>IP Address 192.168.1.245<br>Scoret MrW 255.255.255.0 | address (DHCP) Or      Set IP configuration m      Enter the IP Address, Subnet Mask, and Gatewa     address must be specified in order to manage the     Access Point from the network, you can modify th     settings through your knowser at a later date. If yo | anually<br>ny. An IP<br>Wireless<br>ese<br>u are |  |  |  |  |

### Rysunek 5-5: Kreator instalacji – konfiguracja ustawień sieciowych

adres ip: adres u ywany do identyfikacji komputera lub innego urz dzenia w sieci.

brama: urz dzenie ł cz ce sieci oparte na ró nych niekompatybilnych protokołach komunikacyjnych.

6. Zostanie wy wietlony ekran konfiguracji ustawie sieciowych. Wpisz adres IP, mask sieciow i adres IP Twojej Bramy sieciowej. Kliknij przycisk Next aby kontynuowa lub Back eby powróci do poprzedniego ekranu.

IP Address. Ten adres IP musi by unikalny w Twojej sieci (domy Iny adres IP to 192.168.1.245).

Subnet Mask. Maska sieciowa punktu dost powego musi by taka sama jak Twojej sieci Ethernet.

Gateway. Ten adres IP powinien by adresem IP Twojej Bramy sieciowej, która ł czy sie lokaln z Internetem.

7. Kolejne okno umozliwia konfiguracj ustawie sieci bezprzewodowej. Wpisz SSID Twojej sieci bezprzewodowej i wybierz kanał na którym b dzie rozgłaszany sygnał bezprzewodowy. Wpisz tak e nazw urz dzenia, aby unikn pomyłek w przy-padku korzystania z kilku punktó dost powych. Kliknij przycisk Next aby kontynuowa lub Back eby powróci do pop-rzedniego ekranu.

SSID. SSID jest unikaln nazw wspóln dla wszystkich urz dze w sieci bezprzewodowej i musi by dla nich identyczna. Mo e by wpisywana małymi lub du ymi literami i nie mo e przekracza 32 znaków klawiaturowych. Upewnij si e, to ustawienie takie samo, dla wszystkich punktów w Twojej sieci Wi-Fi.

Channel. Wybierz prawidłowy kanał z listy odpowiadaj cy Twoim ustawieniom sieciowym, z przedziału od 1 do 13. Aby sie bezprzewodowa funkcjonowała prawidłowo, wszystkie urz dzenia w tej sieci musz u ywac tego samego kanału.

Device Name. Jest to unikalna nazwa jak mo na przypisa do urz dzenia, w celu unikni cia pomyłek w przypadku wi kszej liczby punktów dost powych w sieci.

8. Nast pnie zostanie wy wietlony ekran konfiguracji zabezpiecze sieci bezprzewodowej (*Security Settings*). Mo esz w nim ustawi poziom wymaganego przez Ciebie szyfrowania, poprzez wybór metody, wyra enia hasłowego i/lub kluczy szyfruj - cych

WPA-PSK lub Pre-Shared Key, posiada dwie opcje szyfrowania, TKIP lub AES z dynamicznie szyfrowanymi kluczami. Wybierz algorytm TKIP lub AES. Wpisz współdzielony klucz WPA o długo ci 8-32 znaków.

Klucz WEP, mo e zawiera litery od A do F i cyfry od 0 do 9. Powinien mie długo dziesi ciu znaków dla klucza szyfruj - cego 64-bitowego lub 26 znaków dla klucza 128-bitowego. Je li chcesz t metod zabezpieczania, wszystkie urz dzenia w Twojej sieci bezprzewodowej musz u ywa takiego samego klucza WEP.

Kliknij przycisk Next aby kontynuowa lub Back eby powróci do poprzedniego ekranu.

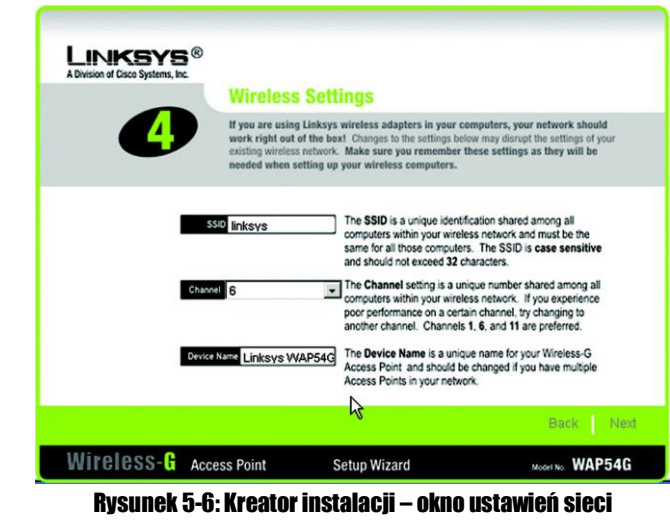

bezprzewodowej

szyfrowanie: kodowanie danych przesyłanych w sieci.

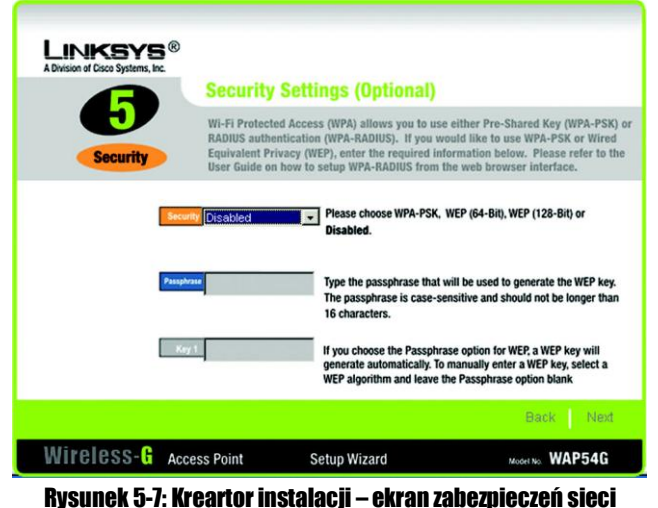

bezprzewodowej

bit: liczba binarna.

9. Mo esz przejrze wybrane ustawienia. Je li s one prawidłowe kliknij przycisk Yes, aby je zapisa . Je li chcesz dokona jakichkolwiek zmian, naci nij No. Wówczas wyjdziesz z kreatora instalacji i uruchamiaj c go ponownie skorygujesz ustawienia.

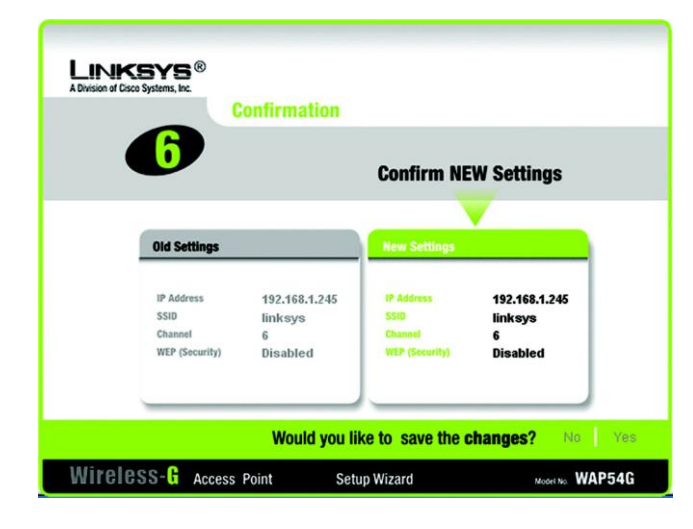

Rysunek 5-8: Kreator instalacji – ekran zatwierdzenia ustawień

10. W tym miejsu praca kreatora instalacji dobiega ko ca. Je li chcesz skonfigurowa inne punkty dost powe w Twojej sieci musisz ponownie uruchomi kreatora instalacji. Kliknij przycisk Exit aby go opu ci .

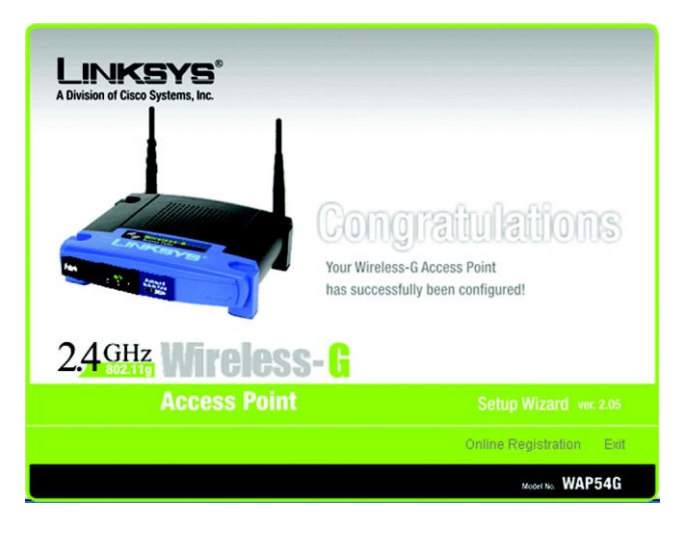

Rysunek 5-9: Kreator instalacji – Gratulacje

## Rozdział 6: Konfiguracja punktu dostępowego

## Wprowadzenie

Punkt dost powy został tak zaprojektowany, aby mógł pracowa od razu po wyj ciu z pudełka, korzystaj c z domy Inych ustawie w kreatorze instalacji. Je li jednak chcesz zmieni te ustawienia, urz dzenie mo e by skonfigurowane przez przegl dark internetow za pomoc konfiguratora www. Rozdział ten opisuje sposób konfiguracji punktu dost powego za pomoc tego narz dzia.

Dla Twojej wygody, korzystaj z konfiguratora www do zarz dzania punktem dost powym. W niniejszym rozdziale zostały opisane wszystkie funkcje tego narz dzia. Dost p do niego jest mo liwy przez dowoln przegl dark internetow , uruchomion na komputerze podł czonym kablem Ethernetowym do punktu dost powego.

Wi kszo u ytkowników b dzie musiała tylko skonfigurowa podstawowe ustawienia sieci, dost pne w nast puj cych oknach konfiguratora:

Basic Setup W oknie Basic Setup wpisz podstawowe ustawienia Twojej sieci.

#### Password

Kliknij zakładk Setup a nast pnie okno Password. Domy lne hasło punktu dost powego to admin. W celu zwi kszenia bezpiecze stwa zmie hasło z warto ci domy lnej na bardziej unikalne.

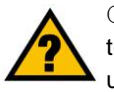

CZY MASZ: Zainstalowany w komputerach protokół TCP/IP? Słu y on do komunikacji mi dzy urz dzeniami w sieci.

przegl darka: aplikacja pozwalaj ca na przegl danie i interakcj ze wszystkimi stronami www.

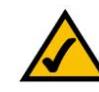

NOTKA: Punkt dost powy został tak zaprojektowany, aby działał prawidłowo po u yciu kreatora instalacji. Rozdział ten jest przeznaczony dla u ytkowników wymagaj cych zaawansowanej konfiguracji lub monitoringu.

## Poruszanie się po konfiguratorze

Konfigurator składa si z czterech głównych zakładek: Setup, Status, Advanced oraz Help. Dodatkowe okna b d dost pne po ich otwarciu.

## Setup

Basic Setup. W oknie tym wpisz ustawienia sieci i poł czenia z Internetem.

Password. Pozwala na zmian hasła do punktu dost powego i przywrócenie ustawie domy lnych.

AP Mode. W ekranie tym mo esz skonfigurowa tryb pracy punktu dost powego z innymi punktami dost powymi w Twojej sieci.

Log. W tym oknie mo esz przejrze lub zapisa logi aktywno ci.

## Status

Ekran wy wietla aktualne informacje o punkcie dost powym, jego ustawieniach i wydajno ci.

## Advanced

Filters. W ekranie tym mo esz zezwoli lub zablokowa okre lonym u ytkownikom dost p do Twojej sieci.

Advanced Wireless. Pozwala na skonfigurowanie zaawansowanych ustawie bezprzewodowych punktu dost powego.

SMNP. Ekran pozwala na konfiguracj ustawie Simple Network Management Protocol (SNMP).

## Help

Je li chcesz uzyska pomoc dla dowolnej zakładki konfiguratora www, przejd do tego ekranu.

firmware: oprogramowanie urz dzenia sieciowego.

snmp: standardowy protokół e-mail w Internecie.

## Dostęp do konfiguratora www

Dost p do konfiguratora www uzyskasz, otwieraj c przegl dark internetow , wpisuj c w pole adresowe domy ny adres IP routera, 192.168.1.245. Naci nij Enter.

Po wpisaniu adresu IP w przegladarce internetowej, pojawi si okno autoryzacji u ytkownika. Pozostaw pole User Name niewypełnione. Je li uruchamiasz konfigurator www, w pole Password wpisz domy Ine hasło admin. Mo esz ustawi nowe hasło w zakładce Password.

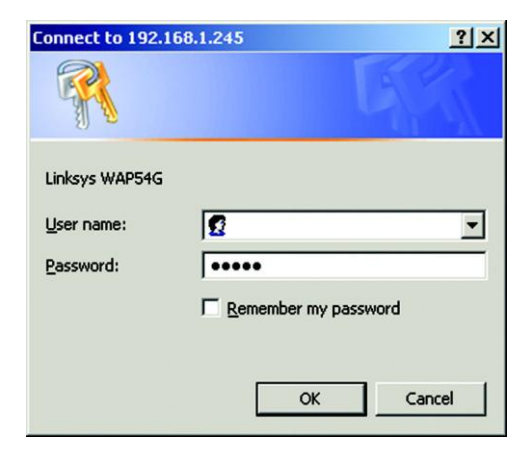

#### Rysunek 6-1: Onko autoryzacji

stały adres ip: ustalony adres ip, przypisany do komputera lub innego urz dzenia w sieci.

## Zakładka Setup

### **Basic Setup**

Pierwszy dost pny ekran to *Basic Setup*. Pozwala skonfigurowa podstawowe ustawienia punktu dost powego. Zmie ustawienia w sposób opisany poni ej i kliknij przycisk Save Settings, aby je zapisa lub Cancel Changes, eby anulowa wprowadzone zmiany. Je li potrzebujesz pomocy online kliknij przycisk Help.

Firmware. Wy iwietla aktualn wersj firmware punktu dost powego. Firmware mo e by aktualizowane z poziomu zakładki Help.

AP Name. Mo esz przypisa dowoln nazw do punktu dost powego. Unikalne lecz łatwe do zapami tania nazwy s bardzo pomocne, je li w jednej sieci pracuje kilka punktów dost powych. Sprawd czy nazwa jest prawidłowa i kliknij przycisk Save Settings aby j ustawi.

### LAN

Ustawienia w tej sekcji umo liwiaj skonfigurowanie ustawie poł czenia punktu dost powego z sieci Ethernet (przewodow ).

Configuration Type. Wybierz Static IP Address, je li Twój dostawca usługi podał Ci adres IP, mask sieciow i adres Bramy lub zaznacz Automatic Configuration – DHCP, je li Twój dostawca Internetu, przypisuje adresy IP przez serwer DHCP.

Poni sze pola uzupełnij TYLKO je li zaznaczyłes opcj Static IP Address:

IP Address. Adres IP musi by unikalny w całej sieci. Sugerujemy wykorzystanie domy Inego adresu IP 192.168.1.245. Jest to adres prywatny, w zwi zku z czym nie jest konieczne kupowanie oddzielnego adresu IP od dostawcy usługi.

Subnet Mask. Maska sieciowa musi by taka sama jak ustawiona w sieci Ethernet.

Gateway. Je li przypisałe stały adres IP do punktu dost powego, w pole Gateway musisz wpisa adres IP Twojej Bramy si ciowej, takiej jak np. router. Je li w sieci nie masz Bramy pozostaw to pole niewypełnione.

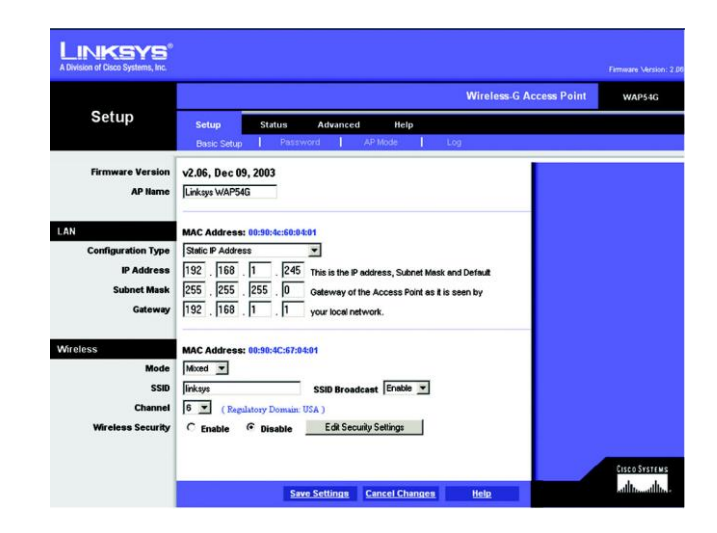

#### Rysunek 6-2: Ekran Basic Setup

dhcp: protokół sieciowy pozwalaj cy administartorm przypisywa tymczasowe adresy IP do komputerów w sieci poprzez "wydzier awienie" adresu IP u ytkownikowi na pewien okres czasu zamiast przypisywa go na stałe.

isp (internet service provider): firma dostarczaj ca usług dost pu do Internetu.

stały adres ip: ustalony adres ip, przypisany do komputera lub innego urz dzenia w sieci.

maska sieciowa: kod okre laj cy wielko sieci.

#### Wireless

W sekcji tej mo esz skonfigurowa punkt dost powy z Twoj sieci bezprzewodow .

Mode. Je li chcesz, eby z Twoj sieci bezprzewodow ł czyły si zarówno urz dzenia w standardzie Wireless-G jak i Wireless-B, wybierz Mixed. Zostanie zredukowana szybko poł czenia. Wybierz G-Only je li sie ma pracowa z maksymaln pr dko ci , tylko z urz dzeniami Wireless-G. Ostatni mo liwo ci jest B-Only, je li chcesz wykorzystywa tylko urz dzenia Wireless-B.

SSID. SSID jest unikaln nazw sieci bezprzewodowej współdzielon przez wszystkie urz dzenia w jednej sieci. Jest wpisywana małymi i du ymi literami, jej długo nie mo e przekracza 32 znaków. Upewnij si e to ustawienie jest takie samo dla wszystkich urz dze w Twojej sieci bezprzewodowej. W celu zwi kszenia bezpiecze stwa zmie domy Ine SSID (linksys), na bardziej unikaln nazw .

SSID Broadcast. Pozwala na rozgłaszanie nazwy SSID w sieci. Odblkowanie tej funkcji mo e by przydatne podczas konfiguracji Twojej sieci, lecz po zako czeniu upewnij si , e jest ponownie zablokowana. Je li pozostawiłby odblokowane rozgłaszanie SSID, kto w łatwy sposób mógłby przechwyci informacje o Twoim SSID i uzyska dost p do sieci. Kliknij Enable aby rozgłasza SSID do wszystkich urz dze w zasi gu, lub wybierz Disabled, eby wzmocni zabezpieczenie sieci i ukry nazw SSID przed komputerami.

Channel. Wybierz z listy prawidłowy kanał, odpowiadaj cy Twoim ustawieniom sieciowym, zawieraj cy si w przedziale od 1 do 13. Aby sie działała prawidłowo, wszystkie punkty w Twojej sieci bezprzewodowej musz pracowa na tym samym kanale.

Wireless Security. Aby uruchomi funkcj zabezpieczenia sieci bezprzewodowej za pomoc WPA lub WEP, zaznacz pole Enabled. Je li chcesz zablokowa funkcje bezpiecze stwa wybierz Disabled. Je li chcesz zmieni ustawienia bezpiecze stwa dla Twojej sieci zaznacz Edit Security Settings. Zostanie wy wiretlone okno z zapytaniem o zapisanie wprowadzonych zmian. Kliknij OK aby kontynuowa lub Cancel, eby powróci do zakładki *Basic Setup*. wpa (wi-fi protected access): metoda zabezpieczania sieci bezprzewodowej z wykorzystaniem szyfrowania TKIP (Temporal Key Integrity Protocol, który mo e by u yty w poł czeniu z serwerem RADIUS.

wep: metoda szyfrowania danych przesyłanych przez sie bezprzewodow .

### Wireless Security Settings

Wireless Security Settings pozwala na skonfigurowanie zabezpiecze Twojej sieci bezprzewodowej. Punkt dost powy obsługuje cztery typy ochrony sieci Wi-Fi: WPA Pre-Shared Key, WPA RADIUS, RADIUS i WEP (Wireless Equivalent Privacy), które zostały tu krótko opisane. Standard WPA (Wi-Fi Protected Access) jest standardem lepiej chroni cym sie bezprzewodow ni WEP.

WPA Pre-Shared Key. Metoda ta pozwala na dwie metody szyfrowania, TKIP i AES z dynamicznymi kluczami szyfruj cymi. Wybierz metod szyfrowania z jakiej chcesz skorzysta , TKIP lub AES. Wpisz wyra enie hasłowe, które mo e posiada od 8 do 63 znaków. Wpisz czas od wie enia klucza w pole Key Renewal, który jest instrukcj dla routera jak cz sto powinien zmienia klucz szyfruj cy.

tkip. protokół szyfruj cy w sieciach bezprzewodowych, zapewniaj cy dynamiczne szyfrowanie kluczy dla ka dego wysyłanego pakietu.

| WPA<br>Pre-Shared Key | WPA Pre-Shared Key, WPA RADIUS, RADIUS, and WEP, Please<br>see the help tab for more details on the different types of security<br>settings. |  |  |  |
|-----------------------|----------------------------------------------------------------------------------------------------|--|--|--|
|                       | Security Mode: WPA Pre-Shared Key 💌<br>WPA Algorithm: TKIP 💌<br>WPA Shared Key:                                                              |  |  |  |
|                       | Save Settings Cancel Changes Help                                                                                                    |  |  |  |

#### Rysunek 6-3: WPA Pre-Shared Key

serwer. dowolny komputer w sieci, którego funkcj jest umo liwienie u ytkownikom dost pu do plików, drukarek, komunikacji i innych usług.

| WPA Radius | WPA Pro-Shared Key, WPA RADIUS, RADIUS, and WEP. Please<br>see the help tab for more details on the different types of security<br>settings.     |
|------------|----------------------------------------------------------------------------------------------------|
|            | Security Mode: WPA RADIUS  WPA Algorithm: TKIP  Radius Server Address: 0 , 0 , 0 , 0 RADIUS Port: 1812 Shand Koy: Kiy Ranvni Taxovu: 300 seconds |

#### **Rysunek 6-4: Ustawienia WPA Radius**

WPA RADIUS. Jest to metoda działaj ca razem z serwerem RADIUS (powinna by wykorzystywana tylko w przypadku gdy serwer RADIUS jest podł czony do routera). Po pierwsze wybierz algorytm szyfruj cy jaki chcesz wykorzysta, TKIP lub AES. Wpisz adres IP serwera RADIUS i numer portu i współdzielony klucz mi dzy routerem a serwerem. Ostatni czynno ci jest wpisanie czasu od wie enia klucza w pole Key Renewal, który jest instrukcj dla routera jak cz sto powinien zmienia klucze szyfruj ce.

RADIUS. Ta opcja zawiera szyfrowanie WEP w poł czeniu z serwerem RADIUS. (powinna by wykorzystywana tylko w przypadku gdy serwer RADIUS jest podł czony do routera). Wpisz adres IP serwera RADIUS i numer portu i współdzielony klucz mi dzy routerem a serwerem. Wybierz domy Iny klucz transmisji (Default Transmit Key), jaki chcesz u ywa i poziom szyfrowania WEP, 64 bits10 hex digits lub 128 bits 26 hex digits. Ostatecznie wygeneruj klucz WEP na podstawie wyra enia hasłowego lub wpisz go r cznie.

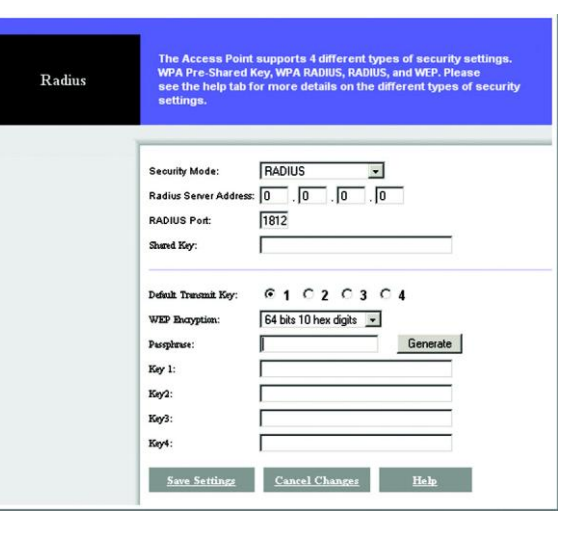

#### **Rysunek 6-5: Ustawienia Radius**

| WEP | WPA Pre-Shared Key, WPA RADIUS, RADIUS, and WEP. Please<br>see the help tab for more details on the different types of securit<br>settings. |
|-----|----------------------------------------------------------------------------------------------------|
|     | Security Mode: WEP  Default Transmit Key: © 1 C 2 C 3 C 4 WEP Enception: 64 bits 10 hex digits  Passphrase: Generate Key 1:                 |
|     | Koy 2: Koy 3: Koy 4:                                                                                                    |

#### **Rysunek 6-6: Ustawienia WEP**

WEP. WEP jest podstawow metod szyfrowania. Wybierz domy Iny klucz transmisji (Default Transmit Key), jaki chcesz u ywa i poziom szyfrowania WEP, 64 bits10 hex digits lub 128 bits 26 hex digits. Ostatecznie wygeneruj klucz WEP na podstawie wyra enia hasłowego lub wpisz go r cznie.

Zmie ustawienia w powy ej opisany sposób i kliknij przycisk Save Settings, w celu zapisania ustawie lub Cancel Changes, eby zrezygnowa. Je li chcesz uzyska pomoc dotycz c tych ustawie , kliknij przycisk Help.

## Password

W oknie Password mo esz zmieni hasło do punktu dost powego oraz przywróci ustawienia fabryczne do urz dzenia.

Zmiana hasła autoryzacyjnego do punktu dost powego jest bardzo prosta. Musisz wpisa hasło w pole AP Password, po czym wpisa je ponownie w drugie pole w celu potwierdzenia.

Je li chcesz przywróci ustawienia fabryczne do punktu dost powego, kliknij przycisk Yes obok Restore Factory Default.

Je li chcesz zarchiwizowa ustawienia punktu dost powego, kliknij przycisk Backup. Aby przywróci zapisane ustawienia konfiguracyjne kliknij przycisk Restore.

Zmie ustawienia w powy ej opisany sposób i kliknij przycisk Save Settings, w celu zapisania ustawie lub Cancel Changes, eby zrezygnowa. Je li chcesz uzyska pomoc dotycz c tych ustawie , kliknij przycisk Help.

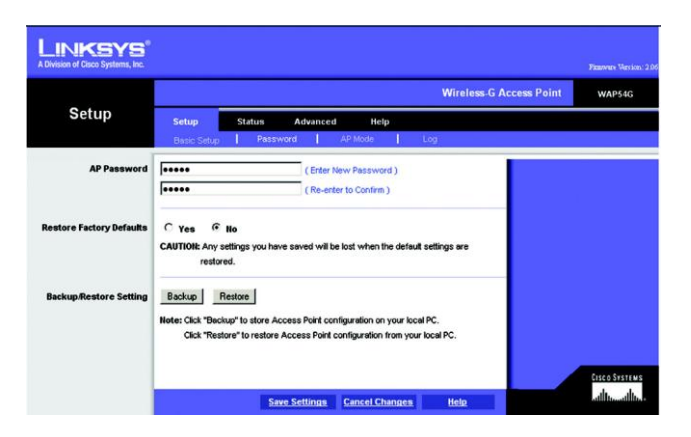

#### **Rysunek 6-7: Okno Password**

#### LAN MAC Address

Punkt dost powy oferuje cztery tryby pracy: Access Point, AP (Access Point) Client, Wireless Repeater i Wireless Bridge. Dla trybu Bridge (mostu) i Repeater upewniji si , e kanał, SSID i klucze WEP s jednakowe.

Access Point – Jest to domy Iny ustawiony tryb pracy punktu dost powego. Pozwala na poł czenie komputerów z kartami bezprzewodowymi z sieci przewodow . W wi kszo ci przypadków nie wymaga zmiany.

AP (Access Point) Client – Punkt dost powy pracuj cy jako Access Point Client, mo e komunikowa si z jednym zdalnym punktem dost powym b d cym w zasi gu. Urz dzenie pracuj ce w tym trybie nie b dzie współpracowało bezpo rednio z adnymi klientami bezprzewodowymi. Odseparowana sie poł czona z punktem dost powym w trybie AP Client b dzie poł czona bezprzewodowo ze zdalnym puntem dost powym. W pole Remote AP MAC Address wpisz wymagany adres MAC LAN zdalnego punktu dost powego.

Aby wybra dany punkt dost powy, kliknij przycisk Site Survey i z wy wietlonej listy wybierz prawidłowy AP zaznaczaj c pole obok niego, po czym kliknij przycisk Close. Je li na li cie nie ma adnych punktów dost powych, kliknij przycisk Refresh, uruchamiaj cy ponownie procedur wyszukiwania.

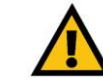

WA NE: Dla wszystkich trybów pracy Z WYJ T-KIEM Access Point, zdalny punkt dost powy musi by punktem dost powym firmy Linksys. Punkt dost powy nie b dzie komunikował si ze zdalnym punktem dost powym innej firmy.

| Setup           |                                                                                                    |
|-----------------|----------------------------------------------------------------------------------------------------|
|                 | Setup Status Advanced Help<br>Basic Setup Password AP Mode Log                                                                                                    |
| LAH MAC Addrese | 00:50:4c:60:04:01                                                                                                    |
|                 | Access Point (default)                                                                                                    |
|                 | C AP Client<br>Remole Access Point's LAN MAC Address: Site Survey                                                                                                    |
|                 | C Wireless Repeater<br>Remote Access Point's LAN MAC Address:                                                                                                    |
|                 | C Wireless Bridge Remote Wireless Bridge's LAN MAC Addresses:                                                                                                    |
|                 |                                                                                                    |
|                 | Note: When set to "AP Clerit" and "Wreless Bridge" mode, this device will only<br>communicate with another Linknys Access Part (WAPAS), When set to<br>"Manuse Research" mode the during with another in the another<br>"Manuse Research" mode the during with another in the another in the set of the set of |

**Rysunek 6-8: Ekran AP Mode** 

| SSID    | MAC Address               | Channel                                                                        | Signal Strength(%)                                                                      | Mode                                                                                               |
|---------|---------------------------|--------------------------------------------------------------------------------|-----------------------------------------------------------------------------------------|----------------------------------------------------------------------------------------------------|
| linksys | 00:06:25:84:8D:0D         | 6                                                                              | 84%                                                                                     | 802.11b/                                                                                           |
| abc     | 00:00:41:09:10:78         | 11                                                                             | 68%                                                                                     | 802.11b                                                                                            |
| hpsetup | 00:06:25:ED:2E:B5         | 1                                                                              | 47%                                                                                     | 802.11b/                                                                                           |
|         | linksys<br>abc<br>hpsetup | Inksys 00:08:25:84:80:00<br>ebc 00:00:41:08:10:78<br>hpsetup 00:08:25:ED:2E:85 | Inicaya 00:06:25:84:80:00 6<br>elic 00:00:41:09:10:78 11<br>hpsetup 00:08:25:80:28:85 1 | Inkays 00:06:25.64.60:00 6 84%.<br>abc 00:0C.41:09:10.78 11 66%<br>Pepelup 00:06:25.ED:26.85 1 47% |

**Rysunek 6-9: Ekran Site Survey** 

Wireless Repeater - Je li ustawisz urz dzenie w tryb Wireless Repeater, b dzie komunikowa si z jednym zdalnym punktem dost powym w zasi gu i retransmitowa jego sygnał (funkcja ta działa tylko z urzadzeniami Linksys WAP54G i WRT54G).

Je li chcesz skonfigurowa tryb Wireless Repeater, kliknij Wireless Repeater i w pole Remote AP MAC Address wpisz wymagany adres MAC LAN zdalnego punktu dost powego.

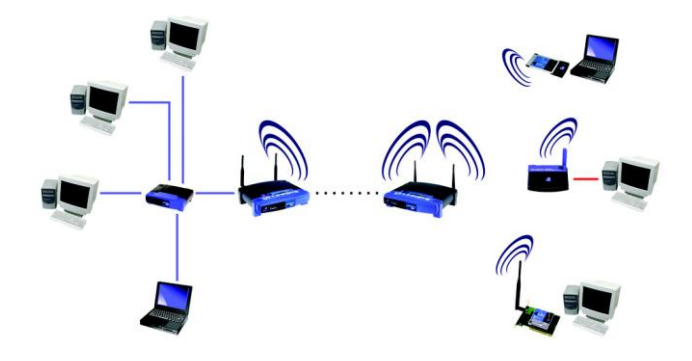

#### Rysunek 6-10: Schemat połączenia Wireless Repeater

WA NE: W trybie Wireless Bridge, punkt dost powy, mo e by poł czony TYLKO z innym punktem dost powym w trybie Wireless Bridge. Aby inne urz dzenia bezprzewodowe miały dost p do punktu dost powego musisz ustawi go w tryb Access Point.

Wireless Bridge – Je li chcesz stworzy bezprzewodowe poł czenie pomi dzy dwiema sieciami przewodowymi, wybierz Wireless Bridge. Ten tryb ł czy dwie fizycznie odseparowane sieci przewodowe z wykorzystaniem dwóch punktów dost powych.

Je li chcesz skonfigurowa tryb Wireless Bridge, kliknij Wireless Bridge i w pole Remote AP MAC Address wpisz wymagany adres MAC LAN zdalnego punktu dost powego. Zdalny punkt dost powy musi tak e pracowa w trybie Wireless Bridge.

Zmie ustawienia w powy ej opisany sposób i kliknij przycisk Save Settings, w celu zapisania ustawie lub Cancel Changes, eby zrezygnowa. Je li chcesz uzyska pomoc dotycz c tych ustawie , kliknij przycisk Help.

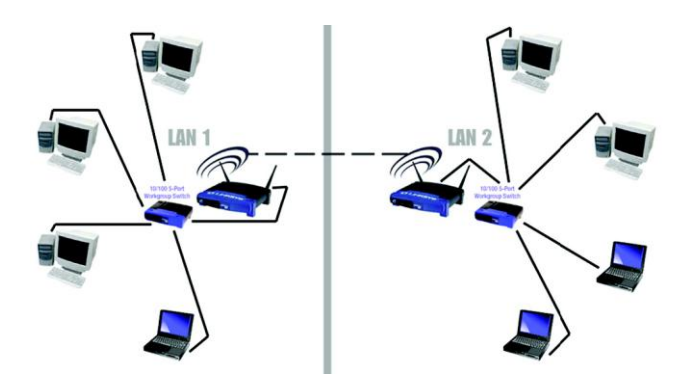

#### Rysunek 6-11: Schemat połączenia Wireless Bridge

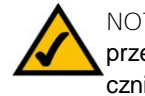

NOTKA: Wszystkie urz dzenia w ka dej z sieci przewodowych musz by podł czone do przeł cznika lub koncentratora. Log

Aby zobaczy logi aktywno ci punktu dost poowego, wybierz zakładk Log

Aby odblokowa ci głe monitorowanie aktywno ci zaznacz Enable. Domy Inie funkcja ta jest zablokowana (Disable).

Je li odblokowałe funkcj monitorowania punktu dost powego, musisz wybra komputer, który b dzie okresowo otrzymywa pliki z logami aktywno ci. W pole Send Log to, wpisz adres IP tego komputera. Do przegl dania logów, musisz korzysta z oprogramowania Logviewer, które mo esz bezpłatnie pobra ze strony <u>www.linksys.com</u>.

Aby zobaczy tymczasowy dziennik z logami aktywno ci punktu dost powego, kliknij przycisk View Log.

Zmie ustawienia w powy ej opisany sposób i kliknij przycisk Save Settings, w celu zapisania ustawie lub Cancel Changes, eby zrezygnowa. Je li chcesz uzyska pomoc dotycz c tych ustawie , kliknij przycisk Help.

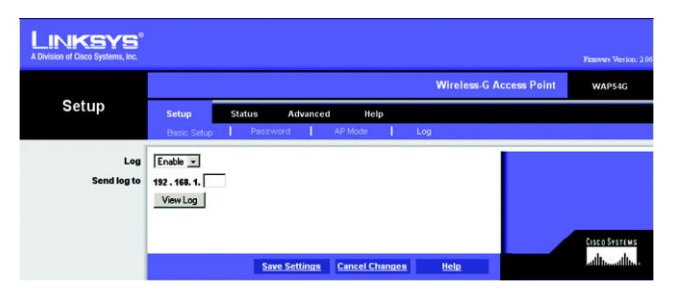

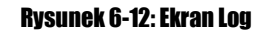

## Zakładka Status

Zakładka *Status*, wy wietla informacje o aktualnym statusie punktu dost powego. Firmware Version. Wy wietla aktualn wersj firmware punktu dost powego AP Name. Jest to nazwa punktu dost powego okreslona w ekranie Setup Setup

MAC Address. Jest to adres MAC punktu dost powego, widziany przez Twojego ISP.

Configuration Type. Wy wietla sposób przypisania adresu IP do punktu dost powego. Automatic Configuration – DHCP je li przez serwer DHCP lub Static IP Address i jego adres IP i mask sieciow je li został przypisany stały adres IP.

IP Address. Pokazuje adres IP punktu dost powego, jaki posiada w sieci lokalnej (Ethernet)

Subnet Mask. Wy wietla mask sieciow , je li punkt dost powy jej u ywa.

#### MAC Address. Jest to adres MAC interfejsu LAN

SSID. Wy wietla unikaln nazw sieci bezprzewodowej, współdzielon przez wszystkie urz dzenia bezprzewodowe.

Mode. Wy wietla tryb pracy punktu dost powego.

Channel. Pokazuje wybrany kanał współdzielony przez wszystkie urz dzenia bezprzewodowe poł czone z punktem dost powym.

Wireless Security. Wybrana przez Ciebie podczas instalacji lub zmodyfikowana w zakładce Setup metoda szyfrowania transmisji.

Send i Receive. Pola Send i Receive wy wietlaj liczb prawidłowych oraz odrzuconych pakietów które zostały wysłane lub odebrane. Utrata pewnych pakietów jest sytuacj normaln w sieciach bezprzewodowych.

Aby zaktualizowa informacje, kliknij przycisk Refresh. Je li chcesz skorzysta z pomocy online kliknij przycisk Help.

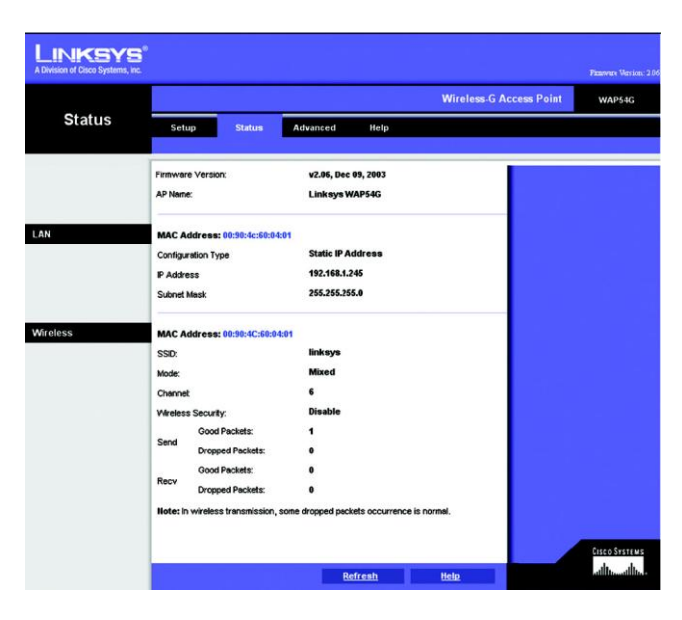

#### Rysunek 6-13: Ekran Status

adres mac: unikalny adres, jaki zostaje przypisany przez producenta do urz dzenia sieciowego.

pakiet: jednostka danych przesyłanych w sieci.

## Zakładka Advanced

Filters

Dost p bezprzewodowy mo e by filtrowany przez monitorowanie adresów MAC urz dze bezprzewodowych komunikujacych si w Twojej sieci. Ekran Filters pozwoli Ci na kontrol, które komputery, z jakimi adresami MAC mog lub nie mog komunikowa si z punktem dost powym.

Aby odblokowa filtrowanie po adresach MAC, wybierz Enable. W przeciwnym przypadku zachowaj domy lne ustawienie Disable.

Filtered MAC Address – Je li odblokowałe filtrowanie po adresach MAC, wybierz jedn z poni szych opcji:

Je li chcesz zablokowa okre lonym komputerom mo liwo komunikacji z punktem dost powym zaznacz pole Prevent PCs listed below from accessing the wireless network.

Je li chcesz zezwoli okre lonym komputerom na komunikacj z punktem dost powym zaznacz pole Permit only PCs listed below to access the wireless network

eby wpisa pierwsze 20 adresów MAC, wybierz MAC Addresses 1 - 20 i wypełnij pola. Aby wpisa dodatkowe adresy MAC, wybierz MAC Addresses 21 - 40 i uzupełnij wy wietlone pola.

Adres MAC ka dego komputera powinien by wprowadzony w postaci: xxxxxxxxxx (x oznacza znaki w adresie MAC).

Zmie ustawienia w powy ej opisany sposób i kliknij przycisk Save Settings, w celu zapisania ustawie lub Cancel Changes, eby zrezygnowa. Kliknij Clear, aby wyczy ci wszystkie wpisy. Je li chcesz uzyska pomoc dotycz c tych ustawie, kliknij przycisk Help.

| LINKSYS              |                                                                                                    |                                                                                                    |                    |                    |             | Panever Version: 2.06 |
|----------------------|----------------------------------------------------------------------------------------------------|----------------------------------------------------------------------------------------------------|--------------------|--------------------|-------------|-----------------------|
|                      |                                                                                                    |                                                                                                    |                    | Wireless-G A       | ccess Point | WAP54G                |
| Advanced             | Setup Stat<br>Fiters I                                                                                                    | Advanced Wreless                                                                                                    | Help<br>SNMP       |                    |             |                       |
| Filtered MAC Address | Enable -<br>Prevent PCs lifted<br>Permit PCs lifted<br>MAC 45<br>MAC 45<br>MAC 45<br>MAC 45<br>MAC 45<br>MAC 46<br>MAC 46<br>MAC 4 | below from accessing the<br>terror to access the wirks<br>(Enter the MAC Ad<br>MAC 12<br>MAC 13<br>MAC 13<br>MAC 13<br>MAC 14<br>MAC 16<br>MAC 16<br>MAC 16<br>MAC 19<br>MAC 19 | a vireless network | *<br>#E X00000000) |             | CIRCO ENTIME          |
|                      |                                                                                                    | Save Settings C                                                                                                    | ancel Changes      | Help               |             |                       |

Rysunek 6-14: Ekran Filters

#### Advanced Wireless

Zanim dokonasz jakichkolwiek zmian w zakładce Wireless, prosimy sprawd swoje ustawienia bezprzewodowe w innych systemach, jak te zmiany wpłyn na efektywno punktu dost powego. W wieksszo ci przypadków nie b d wymagały zmiany.

Authentication Type. Domy Inym ustawieniem jest opcja Auto (Default), zezwalaj ce zarówno na autentykacj Open System jak i Shared Key. W trybie Open System, nadawca i odbiorca nie u ywaj klucza WEP do autentykacji. W trybie Shared Key, nadawca i odbiorca korzystaj z klucza WEP do autentykacji.

Transmision Rate. Szybko transmisji mo e by ustawiona w zale no ci od szybko ci Twojej sieci bez-przewodowej. Mo esz wybra ustawienie z zakresu pr dko ci lub wybra Auto (Default) je li chcesz aby router automatycznie ustawił najlepszy dost pny poziom transmisji i odblokował funkcj Auto-Fallback, która b dzie negocjowa najlepsze mo liwe poł czenie pomi dzy routerem a klientem Wi-Fi. Domy Ine ustawienie to Auto (Default).

Basic Rate. Realnie ustawienie to nie okre la szybko ci transmisji, lecz jest list pr dko ci z jakimi router mo e transmitowa dane. Router rozgłasza t list do innych urz dze w Twojej sieci Wi-Fi eby wie-działy jaka pr dko b dzie u ywana. Router rozgłasza równie najlepsz wybran pr dko transmisji danych. Domy Inym ustawieniem jest Default, kiedy router mo e transmitowa dane we wszystkich standardach bezprzewodowych (1-2Mb/s, 5,5Mb/s, 11Mb/s, 18Mb/s i 24Mb/s). Inne opcje to 1-2Mbps, dla starszych technologii Wi-Fi oraz All gdzie router mo e przesyła dane we wszystkich pr dko ciach. Op-cja Basic Rate nie jest wła ciwie okre leniem szybko ci transmisji danych. Je li chcesz okre li szybko transmisji danych routera, skonfiguruj opcj Transmisjon Rate.

CTS Protection Mode. Ustwienie CTS (Clear-to-Send) Protection Mode powinno by ustawione jako Auto (Default). Router automatycznie u yje tej opcji w momencie, gdy urz dzenia Wireless-G napotkaj du e problemy, zwi zane z du ym nat eniem ruchu 802.11b i nie b d mogły transmitowa danych do routera. Funkcja ta przyspiesza przechwytywanie przez router całej transmisji Wireless-G lecz silnie obni a wydajno .

Frame Burst. Odblokowanie tej funkcji powinno zwi kszy wydajno sieci w zale no ci od producenta Twoich urz dze bezprzewodowych. Je li nie jeste pewnien jak u y tej opcji, zachowaj domy In warto Disable.

Beacon Interval. Domy Ina warto to 100. Warto Beacon Interval okre la cz stotliwo transmisji typu Beacon.. Beacon jest ramk rozgłaszan przez router w celu synchronizacji z sieci bezprzewodow .

DTIM Interval. Okre la cz stotliwo pakietów DTIM (Delivery Traffic Indication Message) wykorzystywanych do zasygnalizowania nadania przez punkt dost powy ramek broadcast i multicast. W momencie gdy Router posiada zbu-forowane wiadomo ci typu broadcast i multicast dla zwi zanych z nim klientów, wysyła DTIM z warto ci DTIM Interval. Stacje wyłapuj sygnał i "budz si" aby odebra wiadomo ci. Domy Ina warto to 1.

Antenna Selection. Umo liwia wybór anteny u ywanej do transmisji danych, lewej lub prawej. Domy Ine ustawienie wyboru anteny Diversity zapewnia zwi kszon czuło .

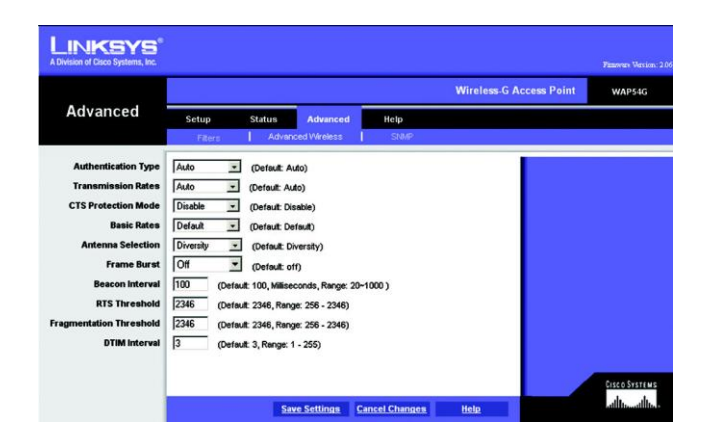

#### Rysunek 6-15: Ekran Advanced Wireless

cts: sygnał wysyłany przez urz dzenie bezprzewodowe, informuj ce o gotowo ci do odbierania danych

beacon interval: dane wysyłane przez sie bezprzewodow utrzymuj ce synchronizacj .

rts (request to send): sieciowa metod koordynacji du ych pakietówprzez ustawienie RTS Threshold

dtim: wiadomo zawarta w pakiecie danych, zwi kszaj ca efektywno transmisji bezprzewodowej.

Fragmentation Lenght. Wielko ta okre la maksymalny rozmiar pakietu przed fragmentacj na mniejsze jednostki. Je li do wiadczasz du ej ilo ci bł dów przy transmisji pakietów, mo esz nieznacznie zwi kszy t warto . Ustawienie opcji Fragmentation Threshold na zbyt niskim poziomie, mo e spowodowa nisk wydajno sieci. Zaleca si tylko niewielkie obni enie warto ci domy lnej. W wi kszo ci przypadków, nale y pozostawi ustawion warto domy ln 2346.

RTS Threshold. Parametr pozwalaj cy na okre lenie granicy rozmiaru pakietu, powy ej której zadziała mechanizm RTS / CTS. Je li wielko pakietu jest mniejsza ni rozmiar RTS Threshold, mechanizm RTS/CTS nie zadziała. Router wysyła ramki Request to Send (RTS) do poszczególnych stacji i negocjuj nadanie ramki danych. Po otrzymaniu RTS stacje bezprzewodowe odpowiadaj ramk Clear To Send (CTS) potwierdzaj c prawo do rozpocz cia transmisji. Warto RTS Threshold powinna zosta waro ci domy In (2346).

Zmie ustawienia w powy ej opisany sposób i kliknij przycisk Save Settings, w celu zapisania ustawie lub Cancel Changes, eby zrezygnowa . Je li chcesz uzyska pomoc dotycz c tych ustawie , kliknij przycisk Help.

fragmentacja: podział pakietu na mniejsze jednostki podczas przesyłania przez sie . SNMP

Okno SNMP pozwoli Ci na skonfigurowanie ustawie Simple Network Management Protocol (SNMP). SNMP jest popularnym protokołem sieciowym wykorzystywanym do zarzadzania i monitorowania.

Ustawienia personalizacyjne Indentification pozwol Ci na okre lenie informacji o kontakcie, urz dzeniu i lokalizacji dla punktu dost powego. Ustawienia SNMP Community pozwalaj na przypiswanie dowolnych nazw grup utworzonych w sieci. Mo esz zdefiniowa dwie ró ne grupy SNMP Community z domy Inie przypisanymi nazwami Public lub Private.

SNMP. Aby odblokowa obsługe SNMP, wybierz Enable. W przeciwnym przypadku, wybierz Disable.

Identification. W pole Contact, wpisz informacje kontaktowe dla punktu dostepowego. W pole Device Name wpisz nazw punktu dost powego. W polu Location, okere I obszar lub lokalizacj punktu dost powego.

SNMP Community. Mo esz zmieni nazw na inn ni domy Ina, Public. Wpisz now nazw w pole Public., po czym skonfiguruj dost p grupy, Read-Only (tylko do odczytu) lub Read-Write (pełne prawa). Mo esz zmieni nazw na inn ni domy Ina, Private. Wpisz now nazw w pole Private., po czym skonfiguruj dost p grupy, Read-Only lub Read-Write.

Zmie ustawienia w powy ej opisany sposób i kliknij przycisk Save Settings, w celu zapisania ustawie lub Cancel Changes, eby zrezygnowa . Je li chcesz uzyska pomoc dotycz c tych ustawie , kliknij przycisk Help.

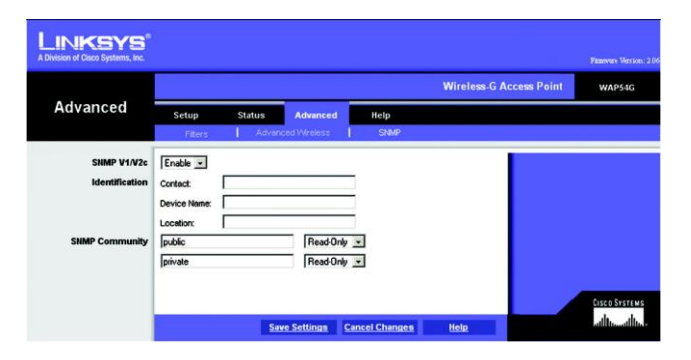

Rysunek 6-16: Ekran SNMP

## Zakładka Help

Je li chcesz uzyska pomoc dotycz c ró nych zakładek w tym konfiguratorze www, zaktualizowa firmware punktu dost powego i przejrze niniejsz instrukcj obsługi (w j z. angielskim), kliknij zakładk *Help*.

Pliki pomocy dotycz ce ró nych zakładek konfiguratora www s posortowane po nazwach zakładek wy wieetlonych z lewej strony ekranu.

Kliknij link *Linksys Website*, aby poł czy si ze stron domow firmy Linksys, gdize znajdziesz baz wiedzy z plikami pomocy i informacje o innych produktach Linksys.

Nowe wersje firmware s umieszczone na <u>www.linksys.com/international</u> i stamt d mog zosta bezpłatnie pobrane. Je li punkt dost powy pracuje prawidłowo i nie pojawiły si nowe funkcje, które chciałby wykorzysta , nie ma potrzeby instalacji nowego firmware. Instalacja nowego oprogramowanie nie zawsze przyspieszy lub poprawi jako Twojego poł czeni a z Internetem.

Aby zaktualizowa firmware punktu dost powego:

- 1. Pobierz plik z now wersj firmware ze strony Linksys.
- 2. Rozpakuj archiwum z firmware.
- 3. Kliknij przycisk Firmware Upgrade w oknie Help.
- 4. W pole File Path Field, wpisz lokalizacj pliku z aktualizacj firmware, lub kliknij przycisk Browse, aby odszuka plik
- 5. Dwukrotnie kliknij plik z aktualizacj firmware.
- 6. Kliknij przycisk Upgrade i post puj zgodnie z instrukcjami na ekranie.

| LINKSYS<br>A Division of Cisco Systems, Inc. |                                                                                                    | Paarware Weston, 2 |
|----------------------------------------------|----------------------------------------------------------------------------------------------------|--------------------|
|                                              | Wireless-G Acc                                                                                            | ess Point WAP54G   |
| Help                                         | Setup Status Advanced Help                                                                                |                    |
| Setup<br>Password<br>Status<br>Log           | Linkeys Website<br>Online User Guide in PDF format<br>Adobe Website (eoftware for viewing PDF documents.) |                    |
| Filters<br>Advanced Wireless                 | Firmware: v2.86, Dec 09, 2003 Firmware Upgrade                                                            | Cisco Systems      |

Rysunek 6-17: Ekran Help

# Załącznik A: Specyfikacja techniczna

| Model                | WAP54G                                                                                                  |
|----------------------|----------------------------------------------------------------------------------------------------|
| Standardy            | IEEE 802.3, IEEE 802.3u, IEEE 802.11g, IEEE 802.11b                                                     |
| Kanały               | 11 Kanałów (Ameryka Północna, rodkowa i Południowa - wi kszo )<br>13 Kanałów (Europa I Azja - wi kszo ) |
| Porty                | 1x 10/100 RJ45<br>Gniazdo zasilania                                                                     |
| Przyciski            | Reset                                                                                                   |
| Typ okablowania      | Ethernet Cat5 lub lepszy                                                                                |
| Diody LED            | Power, Act, Link                                                                                        |
| Moc wyj ciowa RF     | 15 dBm                                                                                                  |
| Szybko transmisji    | Do 54 Mbit/s                                                                                            |
| Bezpiecze stwo Wi-Fi | WPA (Wi-Fi Protected Access), WEP, Filtrowanie po adresach MAC                                          |
| Wymiary              | 186 mm x 48 mm x 200 mm                                                                                 |
| Waga                 | 0,42 kg                                                                                                 |
| Zasilanie            | Zasilacz zewn trzny, 12V pr stałego,                                                                    |
| Certyfikaty          | FCC, CE,                                                                                                |
| Temperatura pracy    | 0 C - 40 C                                                                                              |
| Wilgotno pracy       | 10% - 85% nie skondensowane                                                                             |